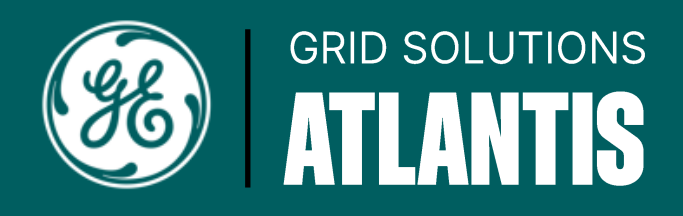

#### INTERNAL USER LOGIN INSTRUCTIONS

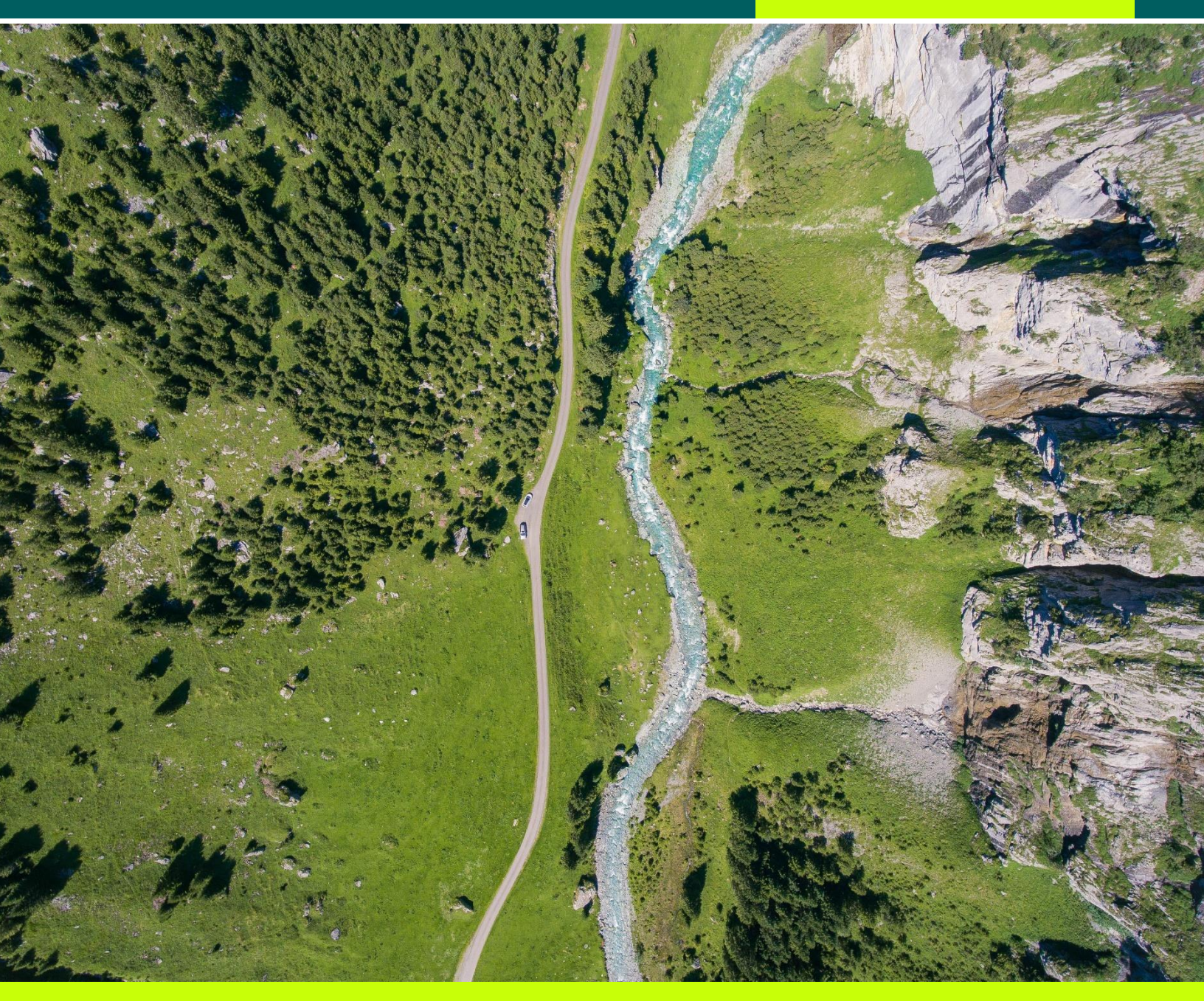

https://qa-store.gedigitialenergy.com/Atlantis/AtlHome.aspx

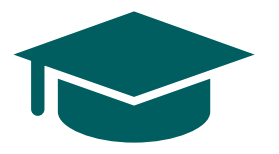

Welcome to ATLANTIS, a Grid Solutions Power Transmission tool used for loose parts & kits lookup through drawing navigation.

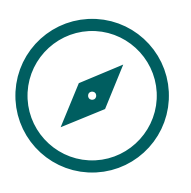

This guide is for GE Vernova internal users to reference for the initial login to ATLANTIS.

## PRE-REGISTERED USER

The first-time login to ATLANTIS requires two steps:

- 1) User must have an active SSO ID and password
- 2) SSO ID and Password must be pre-registered in ATLANTIS

#### Must users have already been pre-registered, but you can confirm by following the steps listed below. If you know you are not registered, please <u>click here to skip</u> to the *Unregistered User* section.

From the ATLANTIS homepage, click on the "Log in / Register" button on the top of the page 1.877.605.6777 Search Item ... **GE VERNOVA** +678.844.67770 Log In / Registe Support Contact Sales Grid Solutions Grid Solutions Online Store Critical Protection & Substation Monitoring & Power Power HV Parts & Training Center Communications Control Automation Diagnostics Delivery Sensing Services Start Navigating Welcome to...ATLANTIS...a Services app from GE Vernova - Electrification - Grid Solutions - Power Transmission Our Customers require an optimal spare parts management to maintain and repair during planned and unexpected outages ... and with this app, we offer you the opportunity to lookup loose parts or kits - through navigation by drawings or by a tree structure or through a search bar - to facilitate the identification of parts or kits and then to simplify the order process. It applies to air-insulated switchgear, gas-insulated substations, power transformers from GE legacy brands including Alstom, Areva, Alsthom, GEC Alsthom, AEG, Sprecher+Schuh, Sprecher Energy, orch and Cegeleo FLASH NEWS: 2025-02-28 - Adding new product family B105-1 2025-03-01 - Adding new thumbnails for DSC product families 2025-03-02 - Official GO Live FIRST LOGIN: **RESOURCE:** Users internal to GE Vernova: Please create an IT ticket to access to the app → In/ Out Scope: here (through MyTech) ➡ Internal GE Vernova User Guide: here Users external to GE Vernova: Please follow the instruction here ➡ External (Non GE Employee) User Guide: here

# PRE-REGISTERED USER

| GE VE                |               | Search Item     | Q                        | 1.8    |
|----------------------|---------------|-----------------|--------------------------|--------|
| GE VER               | INOVA         |                 |                          |        |
| Grid Solutions Onlin | Sign In       |                 | ×                        | Í      |
| Critical             | Calica Hudean | 0               |                          | Traini |
| Communications       |               |                 |                          |        |
|                      |               | CR Sign-in with | your Organization SSO Id |        |

You can confirm the login is successful if you see your name at the top left corner of the page, and the login button changes to "Logout"

| GE VER                                            | NOVA                    |                          | Search                      | Logout            | Support          | Q<br>Contact Sale      | 1.877.605.6777<br>+678.844.6777<br>es Grid Solutions |
|---------------------------------------------------|-------------------------|--------------------------|-----------------------------|-------------------|------------------|------------------------|------------------------------------------------------|
| Grid Solutions Onlin<br>Welcome celisa hudson, GE | e Store                 |                          |                             |                   |                  | Orders - Persona       | al Links - My Account                                |
| Critical<br>Communications                        | Protection &<br>Control | Substation<br>Automation | Monitoring &<br>Diagnostics | Power<br>Delivery | Power<br>Sensing | HV Parts &<br>Services | Training Center                                      |

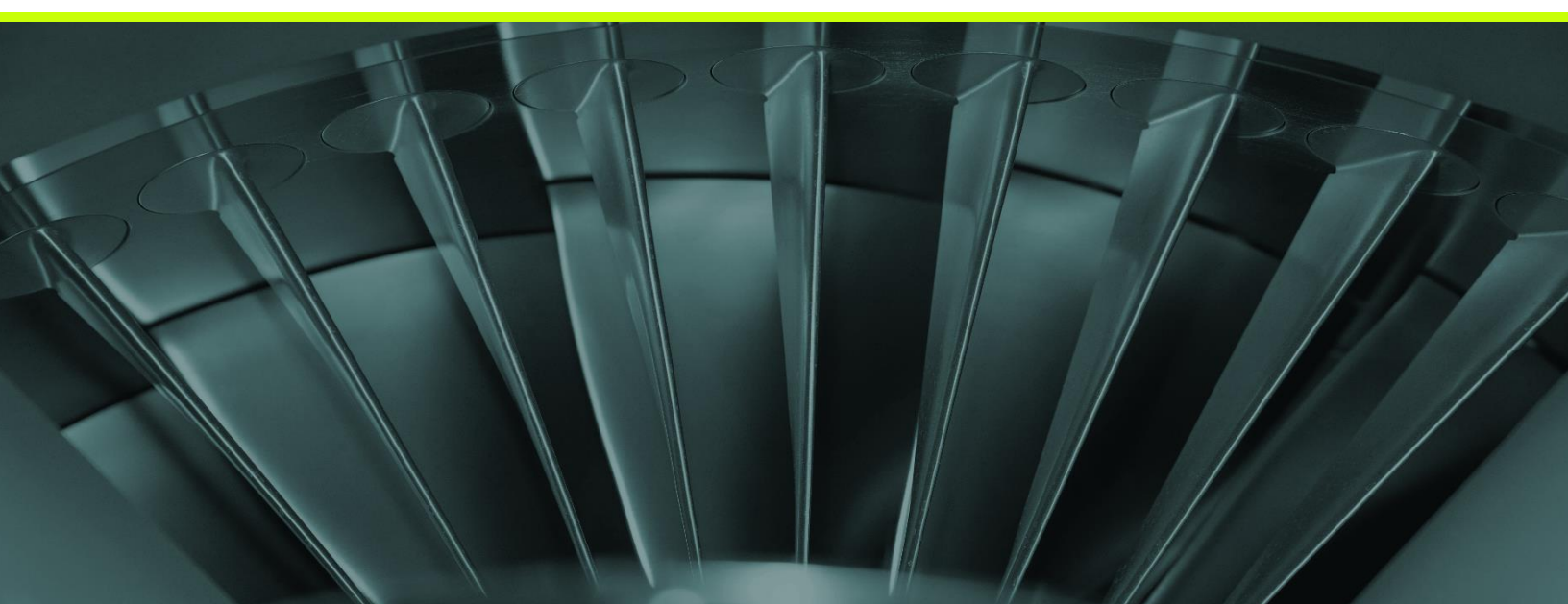

# UNREGISTERED USER

In case you are new to the company, or if you have tried to login following the first portion of the instructions, and got an error message, please follow these steps to gain internal user access to ATLANTIS.

Create a Service-now help ticket using the short link below:

https://geit.service-now.com

| Service Catalog > Business Applications > General Application Inquiry |                              |
|-----------------------------------------------------------------------|------------------------------|
| Welcome to Service Catalog. How can we help you?                      |                              |
| Search catalog                                                        | Q 🖉 🙀 Cart 🖉 Existing Orders |
|                                                                       |                              |

First fill out the fields using the information below, then click "Order Now".

| General Application Inquiry                                                                                                    |                      | 2               |
|----------------------------------------------------------------------------------------------------|----------------------|-----------------|
| This is for asking a questions or requesting information about an application.                                                                                                    |                      | Order this Item |
| * Requested for                                                                                                    |                      | Order Now       |
| Hudson, Celisa (210048942)                                                                                                    | •                    | Add to Cart     |
| * Application                                                                                                    |                      |                 |
| onlinestore-gs-prod                                                                                                    |                      |                 |
| * Short description                                                                                                    |                      |                 |
| Internal ATLANTIS User - Need SSO and Password Mapping                                                                                                    |                      |                 |
| Detailed description                                                                                                    |                      |                 |
| Please activate permissions to allow SSO Password and Login access to ATLANTIS.<br>SSO: 210048942<br>First Name: Celisa<br>Last Name: Hudson<br>Email: celisa.hudson@gevernova.com |                      |                 |
| Requested for: <i>Name and SSO</i> (prepopulated)                                                                                                    |                      |                 |
| Application: onlinestore-gs-prod                                                                                                    |                      |                 |
| Short description: Internal ATLANTIS User - Need SSO and                                                                                                    | Password Mapping     |                 |
| Detailed Description:                                                                                                    |                      |                 |
| Please activate permissions to allow SSO Password and L                                                                                                    | ogin access to ATLAN | ITIS            |
| SSO: {vour SSO here}                                                                                                    | 0                    |                 |
| First Name: {Your First Name}                                                                                                    |                      |                 |
| Last Name: {Your Last Name}                                                                                                    |                      |                 |

Email: {Your GE Vernova email address}

### UNREGISTERED USER

After submitting the ticket, you will receive an email confirmation with a case number which you can follow through to completion. Upon closure of your ticket, follow the instructions <u>*Pre-Registered User*</u> section above.

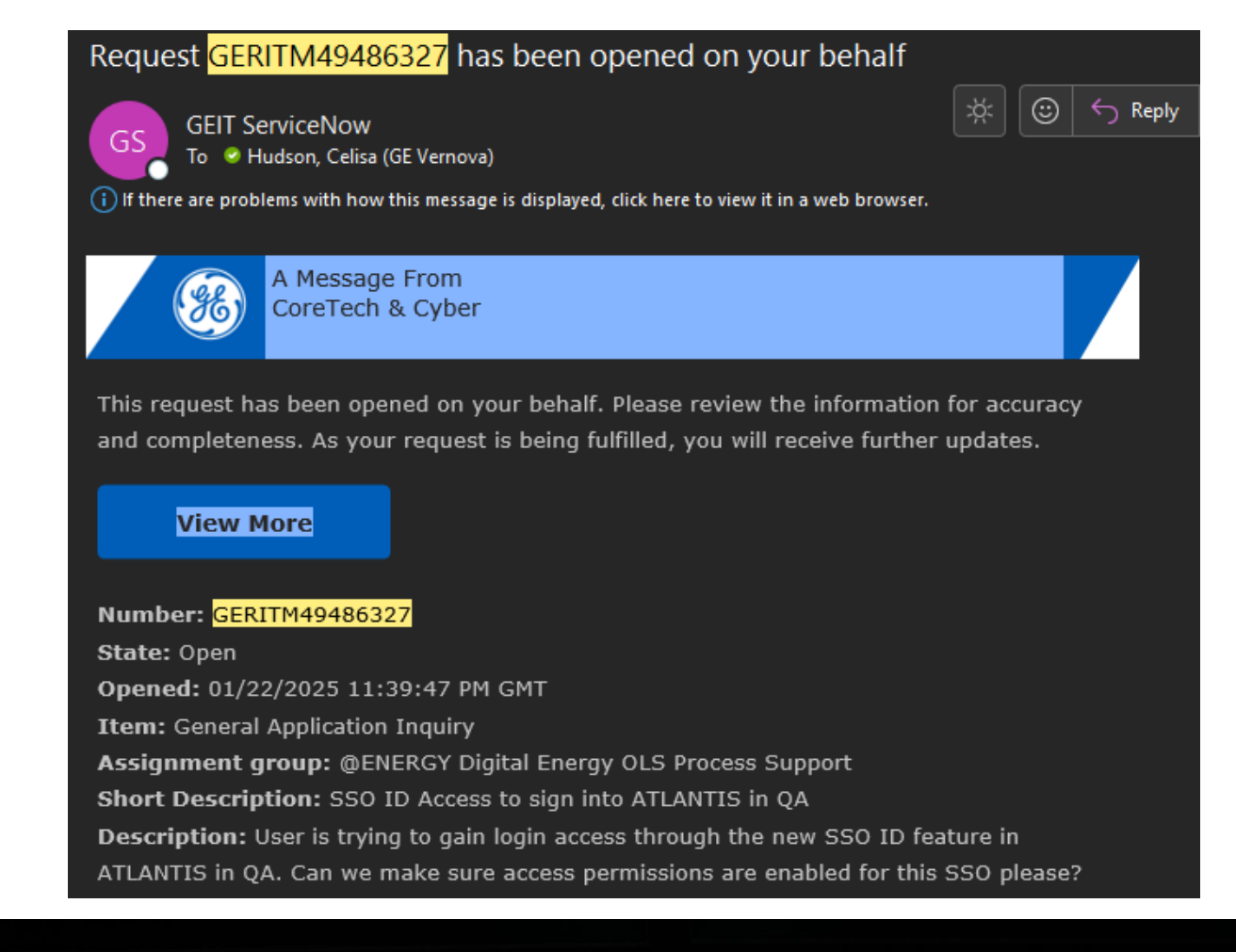

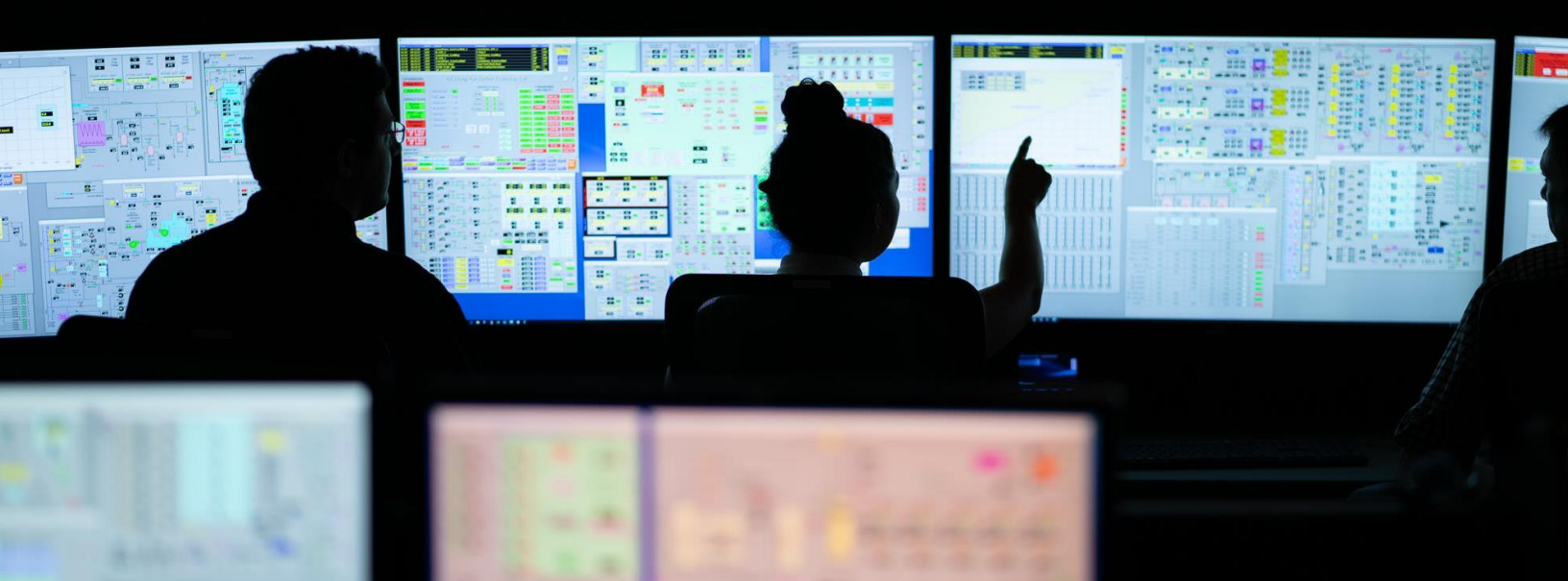